## PRIMEQUEST 2000 シリーズ

Emulex(Broadcom)製ファイバーチャネルカード

# ファームウェアアップデート手順書

LPe12xx FW: 2.02a3, Boot Code: 11.20a5

LPe1600x FW: 11.2.210.13

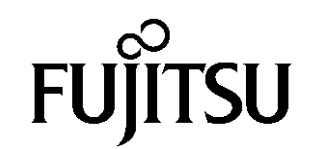

#### ●目次

| 1. | 本書について                   | 3 |
|----|--------------------------|---|
| 2. | 必要な部材                    | 3 |
| 3. | 対象製品                     | 3 |
| 4. | 対象ファームウェアおよびファームウェアの修正内容 | 3 |
| 5. | 注意事項                     | 4 |
| 6. | 作業概要と作業時間(兼チェックシート)      | 5 |
| 7. | 対象カードのファームウェア版数確認        | 6 |
| 8. | 対象カードのファームウェアアップデート      | 9 |

#### 1. <u>本書について</u>

本書は、Emulex(Broadcom)製ファイバーチャネルカードの作業手順について記載しています。 本書に従い作業をお願い致します。 ・ファームウェア版数の確認方法

・ファームウェアアップデート方法

#### 2. <u>必要な部材</u>

以下の部材をあらかじめ準備し、作業前に不足が無いことを確認してください。

| 項 | 用意するもの                     | 備考                              |
|---|----------------------------|---------------------------------|
| 1 | ファームウェアアップデート手順書           | 本書                              |
|   |                            | 『CA92344-1596-03.pdf』           |
| 2 | ファイバーチャネルカード ファームウェアアップデート | lso image                       |
|   | ツール                        | [PQ-Bdm-FC-TOOL-V11221012C.iso] |

#### 3. <u>対象製品</u>

| 品名                           | 型名                         | カード名称    |
|------------------------------|----------------------------|----------|
| シングルチャネルファイバーチャネルカード(8Gbps)  | MC-0JFC31/L<br>MC-0JFC91/L | LPe1250  |
| デュアルチャネルファイバーチャネルカード(8Gbps)  | MC-0JFC41/L<br>MC-0JFCA1/L | LPe12002 |
| シングルチャネルファイバーチャネルカード(16Gbps) | MC-0JFC71/7L               | LPe16000 |
| デュアルチャネルファイバーチャネルカード(16Gbps) | MC-0JFC81/8L               | LPe16002 |

#### 4. 対象ファームウェアおよびファームウェアの修正内容

#### [MC-0JFC71/7L, MC-0JFC81/8L]

| 提供時期   | ファームウェア版数   | 修正内容                                                                                                    |
|--------|-------------|----------------------------------------------------------------------------------------------------|
| 2014/2 | 1.1.43.202  | ・初回出荷                                                                                                    |
| 2015/1 | 10.2.348.18 | ・Completion Timeout 修正<br>・RHEL6U5 対応                                                                                                    |
| 2015/2 | 10.2.405.13 | ・16Gb/s 転送でストレージ装置との直接(ダイレクト) 接続に対応                                                                                                    |
| 2015/5 | 10.2.405.32 | ・RHEL 6U6 / RHEL 7U1 に対応                                                                                                    |
| 2016/2 | 10.6.193.15 | <ul> <li>FC BIOS Utility にて設定した LUN の Scan Device<br/>に時間が掛かる不具合を修正。</li> <li>16Gb/s 転送でストレージ装置との直接(ダイレ<br/>クト)接続する場合の Legacy BIOS 設定不具合を<br/>修正。</li> <li>その他、マイナーバグ等の不具合を修正</li> </ul> |
| 2016/3 | 10.6.193.22 | -FC BIOS 設定(Emulex LightPulse FC BIOS Utility)<br>の「Topology Selection」設定にて"Fabric Point to<br>Point"が選択できない不具合を修正。<br>-Red Hat Enterprise Linux 7U2 に対応。<br>-その他、マイナーバグ等の不具合を修正。        |

|        |             | 0.025111                                                                                                    |
|--------|-------------|----------------------------------------------------------------------------------------------------|
| 2017/1 | 11.1.172.15 | <ul> <li>Red Hat Enterprise 6U8 0EM ドライバに対応。</li> <li>Windows Server2016 に対応。</li> <li>FC BIOS 設定 (Emulex LightPulus FC BIOS Utility)<br/>メニューの以下項目にて、SAN Boot 環境を構築<br/>を行うためのブートデバイス設定ができない不具<br/>合を修正。</li> <li>+ Scan for Target Devise</li> <li>+ Configure Boot Devices</li> <li>その他、マイナーバグ等の不具合を修正。</li> </ul> |
| 2018/2 | 11.2.210.13 | ・Red Hat Enterprise 7U4 に対応。<br>・VMware ESXi6.5 に対応。<br>・8Gbps Link 速度のストレージダイレクト接続が<br>できない不具合を修正。<br>・その他、マイナーバグ等の不具合を修正。                                                                                                    |

#### [MC-0JFC31/L, MC-0JFC91/L, MC-0JFC41/L, MC-0JFCA1/L]

| 2016/3  | FW:2.02a1, Boot Code:6.31a6  | ・Red Hat Enterprise Linux 7U2 に対応。<br>・その他、マイナーバグ等の不具合を修正。                             |
|---------|------------------------------|----------------------------------------------------------------------------------------|
| 2016/12 | FW:2.02a1, Boot Code:7.00a3  | ・Red Hat Enterprise 6U8 OEMドライバに対応<br>・Windows Server2016 に対応。<br>・その他、マイナーバグ等の不具合を修正。 |
| 2018/2  | FW:2.02a3, Boot Code:11.20a5 | ・Red Hat Enterprise 7U4 に対応。<br>・VMware ESXi6.5 に対応。<br>・その他、マイナーバグ等の不具合を修正。           |

#### 5. <u>注意事項</u>

#### 作業中の予期せぬ電源切断およびリセット等の禁止

ファームウェアアップデート中に予期せぬ電源切断やリセット等を行うと、各カードが動作しなくなることがあります。 <u>手順の中で明記されているタイミング以外での電源の切断および</u>

システムリセットは、絶対に行わないでください。

#### 6. 作業概要と作業時間(兼チェックシート)

ファームウェアのアップデートに必要な事前準備および更新作業手順のフローです。 ファームウェアアップデート作業時間 : 30 分 + 起動 2 回分 例:64GB メモリ搭載時、起動 2 回分は約 15 分 ご使用のシステム毎に必要な所要時間を考慮の上、作業時間をお見積りください。

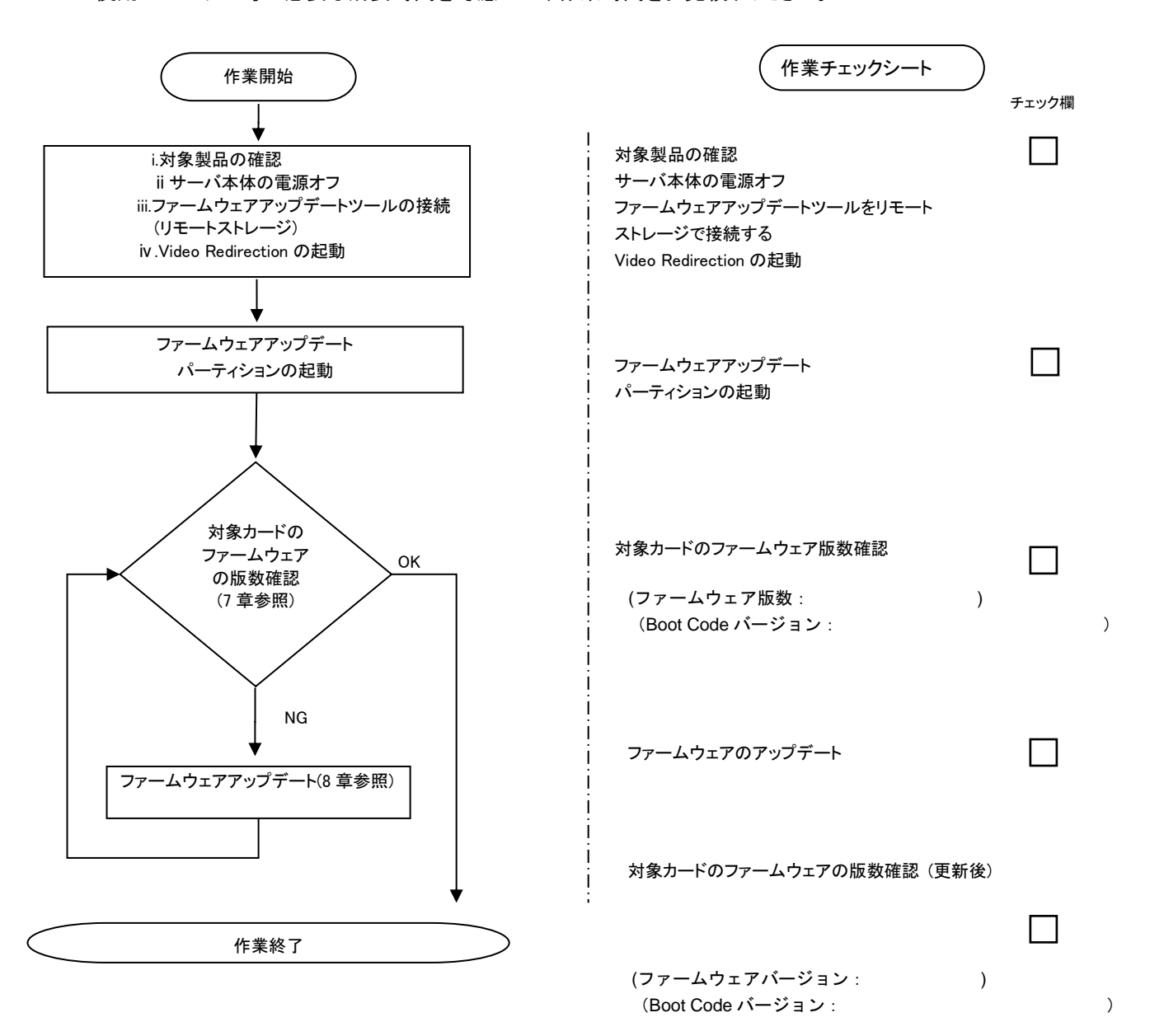

#### 7. 対象カードのファームウェア版数確認

- (1) アップデート対象カードを搭載したパーティションの電源を切断します。
- (2) [ビデオリダイレクション]画面の[Media]メニューから[Virtual Media Wizard...]を選択し、Virtual Media からアップデート ツール(iso イメージ)を認識させます。
- (3) アップデート対象カードを搭載したパーティションの電源を投入します。 WEB-UI の[Partition]→[Power Control]→[対象パーティション]→[Power ON]および[Force boot into EFI Boot Manager]を選択し、[Apply]を選択します。

| FUJITSU                                                                             | Model:<br>Part Nun<br>Serial Nu<br>Status: | ıber:<br>ımber: |     | PRIN<br>Norm                           | IEQUEST 28      | 300E2                |                      |                                       |
|-------------------------------------------------------------------------------------|--------------------------------------------|-----------------|-----|----------------------------------------|-----------------|----------------------|----------------------|---------------------------------------|
| System Partition User                                                               | Administration 1                           | Vetwork         | Cot | nfiguration Main                       | tenance         |                      |                      |                                       |
| Power Control<br>Schedule<br>Console Redirection S<br>Partition Configuration       | etup                                       | Po<br>Selec     | We  | e <b>r Control</b><br>Power Control oj | ption for one o | r more partitions, t | then click the Apply | button to take effect.                |
| Extended Socker Con     Reserved SB Configur     Power Management S     Partition#0 | ation<br>etup                              | #               | P#  | Partition Name                         | Power Status    | System Progress      | Power Control        | Force Power OffDelay<br>Boot Selector |
| + Destinanti                                                                        |                                            | c               | -   | P0-RDMA0                               | Standby         | Power Off            | Power On             | Force boot into EFI Boot Manager 🗸    |
| Partition#1                                                                         |                                            |                 | -   |                                        |                 | 12 (C)               |                      |                                       |
| Partition#2                                                                         |                                            | 1               |     | PI-BONGAL                              | On              | OS Running           | (Not specified)      | No Override                           |

Apply Cancel

(4) Video Redirection 上の Boot メニューが起動したら[Boot Manager]を選択します。

| Continue<br>Boot Manager<br>> Device Hanager<br>> Boot Maintenance Manager | This selection will<br>take you to the Boot<br>Manager |
|----------------------------------------------------------------------------|--------------------------------------------------------|
| <ul> <li>BIOS Boot Diagnostic Test</li> </ul>                              |                                                        |

(5) アップデートツール(iso image)をリモートストレージ接続したドライブを選択します。

| Boot Manager                                                                                                    |                                                                     |
|----------------------------------------------------------------------------------------------------|---------------------------------------------------------------------|
| Boot Option Menu<br>Legacu CD ROM<br>Fujitsu Virtual CDROMO 1.00<br>Fujitsu Virtual CDROMI 1.00<br>EFI Internal Shell<br>EFI: Fujitsu Virtual CDROMO 1.00<br>EFI: Fujitsu Virtual CDROMO 1.00 | Device Path :<br>BBS(CDROM,Fujitsu<br>Virtual CDROM0<br>1.00,0x910) |

(6) CD からブートし、次のように表示されます。

| Di<br>Li | DO<br>Da | t<br>di | :<br>in | ıg | ļ | л      | 1 | ir  | າແ | z |        |   |     |  |     |  |  |     |  |  |     |  |  |     |  |     |     |     |  |  |     |   |  |     |  |  |
|----------|----------|---------|---------|----|---|--------|---|-----|----|---|--------|---|-----|--|-----|--|--|-----|--|--|-----|--|--|-----|--|-----|-----|-----|--|--|-----|---|--|-----|--|--|
| La       | <br>Da   | di      | in      | Ig |   | <br>in | i | tr  | •d |   | <br>im | g |     |  |     |  |  |     |  |  |     |  |  |     |  |     |     |     |  |  |     |   |  |     |  |  |
|          | • •      |         | • •     |    |   | • •    |   | • • |    |   | • •    |   | • • |  | • • |  |  | • • |  |  | • • |  |  | • • |  | • • | • • | • • |  |  | • • | • |  | • • |  |  |
|          |          |         |         |    |   |        |   | • • |    |   |        |   | • • |  |     |  |  |     |  |  |     |  |  |     |  | • • |     |     |  |  |     | • |  |     |  |  |
|          |          |         |         |    |   |        |   |     |    |   |        |   |     |  |     |  |  |     |  |  |     |  |  |     |  |     |     |     |  |  |     |   |  |     |  |  |

※環境によっては、以下の画面(例)で停止する場合があります。 その際は、次画面に移行するまでお待ちください。

| [ | x. xxxxxx] | scsi 0:0:0:x alua: rtpg failed with xxxxxxx                           |
|---|------------|-----------------------------------------------------------------------|
| [ | x. xxxxxx] | scsi 0:0:0:x alua: rtpg sense code 05/20/00                           |
| Γ | x. xxxxxx] | scsi 0:0:0:x alua: not attached                                       |
| Γ | x. xxxxxx] | scsi 0:0:0:x Attached scsi generic sg5 type 0                         |
| Ε | x. xxxxxx] | <pre>crc_t10dif_pclmul:Unknown symbol crc_t10dif_generic(err 0)</pre> |
| Ī | x. xxxxxx] | crc_t10dif: Unknown symbol crc_t10dif_generic(err 0)                  |
| Ī | x. xxxxxx] | sr 0:0:0:x: [sr0] scsi-1 drive                                        |
| Ī | x. xxxxxx] | cdrom: Uniform CD-ROM driver Revision: 3.20                           |
| Ī | x. xxxxxx] | sr 0:0:0:x: [sr1] scsi-1 drive                                        |
|   |            |                                                                       |

(7) ファームウェアのアップデートツールが自動起動し、搭載されているカード一覧が表示されます。

```
Starting Firmware update tool…
**** Current Firmware Version ****
HBA xx: LPe1250-F8 SN: VMxxxxxxx FW: 2.02A1 BC: 6.31A6

      HBA xx:
      LPe12002-M8
      SN:
      VMxxxxxxx
      FW:
      2.02A1
      BC:
      6.31A6

      HBA xx:
      LPe16000
      SN:
      FCxxxxxxxx
      FW:
      10.
      6.193.22
      BC:
      10.
      6.193.22

      HBA xx:
      LPe16000
      SN:
      FCxxxxxxxx
      FW:
      10.
      6.193.22
      BC:
      10.
      6.193.22

**** Select Card type ****
                              (1x 8Gb FC ' LPe1250-F8)
1. MC*0JFC9*/3*
                                  (2x 8Gb FC ' LPe12002-M8)
2. MC*0JFCA*/4*
3. MC*0JFC7*
                                  (1x 16Gb FC ' LPe16000
                                                                             )
4. MC*0JFC8*
                                  (2x 16Gb FC ' LPe16002
5. Cancel Firmware update
Input Number (1-5)
```

※搭載カードが多く、カード情報が画面から消えてしまった場合は、[Shift]+[PageUp]キーで画面をバックスクロール すると表示されます。バックスクロールした画面は、[Shift]+[PageDown]キーでスクロールできます。 (8)対象カードのファームウェア版数を確認します。

※搭載されているファイバーチャネルカードの一覧が表示されます。

[表示内容]ファイバーチャネルカード 搭載一覧情報詳細

| 項 | 情報      | 内容                                                        |
|---|---------|-----------------------------------------------------------|
| 1 | HBA No. | HBA 番号                                                    |
| 2 | HBA 種別  | Fibre Channel カードの HBA 種別                                 |
|   |         | - LPe1250 : Single Port Fibre Channel Card(8Gbps)Emulex   |
|   |         | - LPe12002 : Dual Port Fibre Channel Card(8Gbps)Emulex    |
|   |         | - LPe16000 : Single Port Fibre Channel Card(16Gbps)Emulex |
|   |         | - LPe16002 : Dual Port Fibre Channel Card(16Gbps)Emulex   |
| 3 | SN      | Fibre Channel カードの S/N(シリアル番号)                            |
| 4 | FW      | Fibre Channel カードの Firmware 版数                            |
| 5 | BC      | Fibre Channel カードの Boot Code 版数                           |

下記の例のようにファームウェア版数およびファイバーチャネルカード情報が表示されます。

| 1. HBA No.     2.HBA 種別     3.S/N(シリアル番号)     4.Firmware 版数(8G)      | 5.BootCode 版数(8G) |
|----------------------------------------------------------------------|-------------------|
| Starting Firmware update tool…<br>**** Current Firmware Version **** |                   |
|                                                                      |                   |
| (HBA xx) LPe1250-F8 SN: VMxxxxxxx FW: 2.02A1 BC: 6.31A6              |                   |
| HDA XX: LPe12002-M8 SN: VMXXXXXXX FW: 2.02A1 BC: 6.31A6              |                   |
| HBA xx: LPe16000 SN: FCxxxxxxx EW: 10_6_193_22 BC: 10.6.193.22       | 2                 |
| HBA xx: LPe16000 SN: FCxxxxxxx FW: 10.6.193.22 BC: 10.6.193.23       | 2                 |
|                                                                      |                   |
| **** Select Card type **** 4.Firmware 版数(16G)                        |                   |
| 1. MC*0JFC9*/3* (1x 8Gb FC ' LPe1250-F8)                             |                   |
| 2. MC*0JFCA*/4* (2x 8Gb FC ' LPe12002-M8)                            |                   |
| 3. MC*0JFC7* (1x 16Gb FC ' LPe16000 )                                |                   |
| 4 MC*0JFC8* (2x 16Gb FC ' 1 Pe16002 )                                |                   |
| 5. Cancel Firmware update                                            |                   |
| Input Number (1-5)                                                   |                   |

【重要】ファームウェアアップデート対象カードの情報をメモに控えてください。

#### 8. 対象カードのファームウェアアップデート

8Gbps Single カードのアップデートの場合は、8.1.1 章に進んでください。 8Gbps Dual-Port カードのアップデートの場合は、8.1.2 章に進んでください。 16Gbps Single/Dual-Port カードのアップデート場合は、8.1.3 章に進んでください。

8.1.1 8Gbps Single カード 【8Gbps Single-Port カードの選択】

```
「1」と入力し<Enter>キーを押します。
```

```
Starting Firmware update tool…
**** Current Firmware Version ****
HBA xx: LPe1250-F8
                    SN: VMxxxxxxx FW: 2.02A1 BC: 6.31A6
HBA xx: LPe12002-M8 SN: VMxxxxxxx FW: 2.02A1 BC: 6.31A6
HBA xx: LPe16000
                    SN: FCxxxxxxx FW: 10.6.193.22 BC: 10.6.193.22
HBA xx: LPe16000
                    SN: FCxxxxxxx FW: 10.6.193.22 BC: 10.6.193.22
**** Select Card type ****
                  (1x 8Gb FC ' LPe1250-F8)
1. MC*0JFC9*/3*
2. MC*0JFCA*/4*
                   (2x 8Gb FC ' LPe12002-M8)
3. MC*0JFC7*
                   (1x 16Gb FC ' LPe16000
                   (2x 16Gb FC ' LPe16002
4. MC*0JFC8*
5. Cancel Firmware update
Input Number (1-5)
```

注:操作手順を誤って、実装されていないカードを選択した場合、Tool が終了し、プロンプト画面が表示 されます。プロンプト上で次のシェルを実行し再度、7章(7)から実行してください。 # sh /FWup/fwupF2.sh (最初の文字で置換可能)

【8Gbps Single-Port カードのファームウェア選択】

アップデートするファームウェア版数を「1-4」の中で選択し、<Enter>キーを押します。 その後、自動でファームアップが開始されます。

\*\*\*\*\* Select Firmware Version \*\*\*\*\*
1. Update Firmware/BIOS = 2.01a12/6.30a9
2. Update Firmware/BIOS = 2.02a1 /6.31a6
3. Update Firmware/BIOS = 2.02a1 /7.00a3
4. Update Firmware/BIOS = 2.02a3 /11.20a5
5. Cancel Firmware update
Input Number(1-5)

次のような画面が表示されたらファームウェア更新は完了です。 <Enter>キーを押し、パーティションを再起動します。

Finished Firmware update!! Please any key for System reboot

この時、以下のようなメッセージが画面に出力される場合があります。

Command: download n=1 i=./firmware/Axxxxxxx.grp Download successfully completed. Please reboot the system to activate new firmware Stat 80 Command completed, No Error [root@localhost linlpcfg]# lpfc 0000:17:00.1: 4:2885 Port Status Event: port status reg 0x81800000, port smphr reg 0xc000, error 1=0x2, error 2=0x0 lpfc 0000:17:00.1: 4:3143 Port Down: Firmware Restarted lpfc 0000:17:00.1: 4:2887 Reset Needed: Attempting Port Recovery...

[root@localhost linlpcfg]#

これは、ファームウェアアップデート後の再起動を促すメッセージと、その時のポートステータスレジスタの内容が表示されていますが、この表示については問題ありませんので、次項にお進みください。

8.2章に進んでください。

8.1.2 8Gbps Dual カード 【8Gbps Dual-Port カードの選択】

```
「2」と入力し<Enter>キーを押します。
```

```
Starting Firmware update tool…
**** Current Firmware Version ****
HBA xx: LPe1250-F8 SN: VMxxxxxxx FW: 2.02A1 BC: 6.31A6
HBA xx: LPe12002-M8 SN: VMxxxxxxx FW: 2.02A1 BC: 6.31A6
HBA xx: LPe16000
                    SN: FCxxxxxxx FW: 10. 6. 193. 22 BC: 10. 6. 193. 22
                    SN: FCxxxxxxx FW: 10.6.193.22 BC: 10.6.193.22
HBA xx: LPe16000
**** Select Card type ****
                 (1x 8Gb FC ' LPe1250-F8)
1. MC*0JFC9*/3*
                   (2x 8Gb FC ' LPe12002-M8)
2. MC*0JFCA*4*
3. MC*0JFC7*
                   (1x 16Gb FC ' LPe16000
                   (2x 16Gb FC ' LPe16002
4. MC*0JFC8*
5. Cancel Firmware update
Input Number (1-5)
2
```

【8Gbps Dual-Port カードのファームウェア選択】

アップデートするファームウェア版数を「1-4」の中で選択し、<Enter>キーを押します。 その後、自動でファームアップが開始されます。

\*\*\*\*\* Select Firmware Version \*\*\*\*\*
1. Update Firmware/BIOS = 2.01a12/6.30a9
2. Update Firmware/BIOS = 2.02a1 /6.31a6
3. Update Firmware/BIOS = 2.02a1 /7.00a3
4. Update Firmware/BIOS = 2.02a3 /11.20a5
5. Cancel Firmware update
Input Number (1-4)

※Dual Port カード(LPe12002)のファームウェアアップデートは、2port 分実行されます。

注:操作手順を誤って、実装されていないカードを選択した場合、Tool が終了し、プロンプト画面が表示 されます。プロンプト上で次のシェルを実行し再度、7章(7)から実行してください。 # sh /FWup/fwupF2.sh (最初の文字で置換可能)

次のような画面が表示されたらファームウェア更新は完了です。 <Enter>キーを押し、パーティションを再起動します。

Finished Firmware update!! Please any key for System reboot

この時、以下のようなメッセージが画面に出力される場合があります。

Command: download n=1 i=./firmware/Axxxxxxx.grp Download successfully completed. Please reboot the system to activate new firmware Stat 80 Command completed, No Error [root@localhost linlpcfg]# lpfc 0000:17:00.1: 4:2885 Port Status Event: port status reg 0x81800000, port smphr reg 0xc000, error 1=0x2, error 2=0x0 lpfc 0000:17:00.1: 4:3143 Port Down: Firmware Restarted lpfc 0000:17:00.1: 4:2887 Reset Needed: Attempting Port Recovery...

[root@localhost linlpcfg]#

これは、ファームウェアアップデート後の再起動を促すメッセージと、その時のポートステータスレジスタの内容が表示されていますが、この表示については問題ありませんので、次項にお進みください。

8.2章に進んでください。

8.1.3 16Gbps Single/Dual カード

【16Gbps Single-Port カードの選択】

「3」と入力し<Enter>キーを押します。

```
Starting Firmware update tool…
**** Current Firmware Version ****
HBA xx: LPe1250-F8
                    SN: VMxxxxxxx FW: 2.02A1 BC: 6.31A6
HBA xx: LPe12002-M8 SN: VMxxxxxxx FW: 2.02A1 BC: 6.31A6
HBA xx: LPe16000
                    SN: FCxxxxxxx FW: 10.6.193.22 BC: 10.6.193.22
HBA xx: LPe16000
                    SN: FCxxxxxxx FW: 10.6.193.22 BC: 10.6.193.22
**** Select Card type ****
                  (1x 8Gb FC ' LPe1250-F8)
1. MC*0JFC9*/3*
2. MC*0JFCA*/4*
                    (2x 8Gb FC ' LPe12002-M8)
                    (1x 16Gb FC ' LPe16000
3. MC*0JFC7*
                                            )
                    (2x 16Gb FC ' LPe16002
4. MC*0JFC8*
                                            )
5. Cancel Firmware update
Input Number (1-5)
3
```

注:操作手順を誤って、実装されていないカードを選択した場合、Tool が終了し、プロンプト画面が表示 されます。プロンプト上で次のシェルを実行し再度、7章(7)から実行してください。 # sh /FWup/fwupF2.sh (最初の文字で置換可能)

【16Gbps Dual-Port カードの選択】

「4」と入力し<Enter>キーを押します。

```
Starting Firmware update tool...
**** Current Firmware Version ****
HBA xx: LPe1250-F8
                    SN: VMxxxxxxx FW: 2.02A1 BC: 6.31A6
HBA xx: LPe12002-M8 SN: VMxxxxxxx FW: 2.02A1 BC: 6.31A6
HBA xx: LPe16000
                    SN: FCxxxxxxx FW: 10.6.193.22 BC: 10.6.193.22
HBA xx: LPe16000
                    SN: FCxxxxxxx FW: 10.6.193.22 BC: 10.6.193.22
**** Select Card type ****
                  (1x 8Gb FC ' LPe1250-F8)
1. MC*0JFC9*/3*
2. MC*0JFCA*/4*
                   (2x 8Gb FC ' LPe12002-M8)
                   (1x 16Gb FC ' LPe16000
3. MC*0JFC7*
                                           )
                   (2x 16Gb FC ' LPe16002
4. MC*0JFC8*
5. Cancel Firmware update
Input Number (1-5)
4
```

【16Gbps Single-Port/Dual-Port カードのファームウェア選択】

アップデートするファームウェア版数を「1-8」の中で選択し、<Enter>キーを押します。 その後、自動でファームアップが開始されます。

| www.select.Firmwore Noroion www.ww  |
|-------------------------------------|
| ***** Select Firmware version ***** |
| 1. Update Firmware = 1.1.43.202     |
| 2. Update Firmware = 10.2.348.18    |
| 3. Update Firmware = 10.2.405.13    |
| 4. Update Firmware = 10.2.405.32    |
| 5. Update Firmware = 10.6.193.15    |
| 6. Update Firmware = 10.6.193.22    |
| 7. Update Firmware = 11.1.172.15    |
| 8. Update Firmware = 11.2.210.13    |
| 9. Cancel Firmware update           |
|                                     |
| Input Number(1-8)x                  |
|                                     |

注:操作手順を誤って、実装されていないカードを選択した場合、Tool が終了し、プロンプト画面が表示 されます。プロンプト上で次のシェルを実行し再度、7章(7)から実行してください。 # sh /FWup/fwupF2.sh (最初の文字で置換可能)

次のような画面が表示されたらファームウェア更新は完了です。 <Enter>キーを押し、パーティションを再起動します。

Finished Firmware update!! Please any key for System reboot

この時、以下のようなメッセージが画面に出力される場合があります。

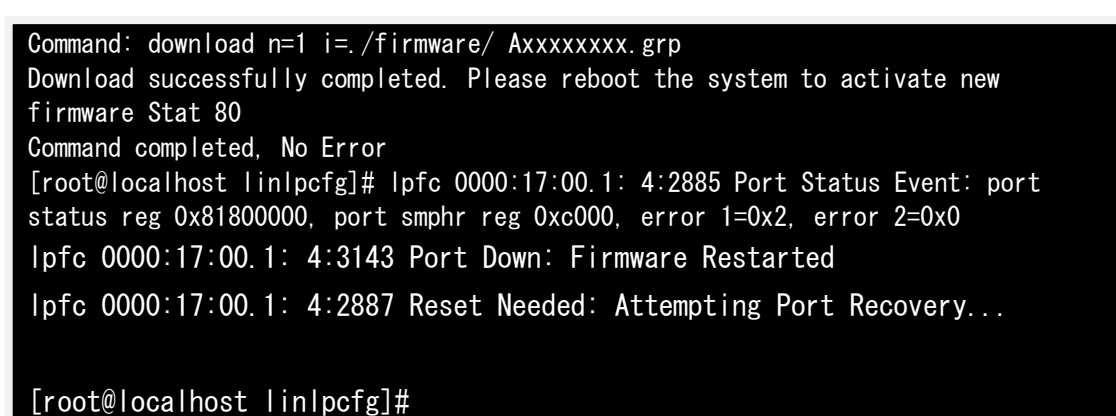

これは、ファームウェアアップデート後の再起動を促すメッセージと、その時のポートステータスレジスタの内容が表示されていますが、この表示については問題ありません。次項にお進みください。

8.2 パーティション再起動後、ファームウェアが正しく更新されているか確認します。 →7 章(4)~(8)を実施します。

8.3 全ての確認が終了したら、パーティションの電源を落とします。

「5. Cancel Firmware update」 を選択し<Enter>キーを押します。次にコマンドプロンプト上で「shutdown -h now」と入力し<Enter>キーを押します。

```
Starting Firmware update tool…
**** Current Firmware Version ****
HBA xx: LPe1250-F8 SN: VMxxxxxxx FW: 2.02A3 BC: 11.20a5
HBA xx: LPe12002-M8 SN: VMxxxxxxx FW: 2.02A3 BC: 11.20a5

        SN:
        FCxxxxxxx
        FW:
        11.
        2.
        210.
        13
        BC:
        11.
        2.
        210.
        13

        SN:
        FCxxxxxxxx
        FW:
        11.
        2.
        210.
        13
        BC:
        11.
        2.
        210.
        13

        SN:
        FCxxxxxxxx
        FW:
        11.
        2.
        210.
        13
        BC:
        11.
        2.
        210.
        13

HBA xx: LPe16000
HBA xx: LPe16000
**** Select Card type ****
                                (1x 8Gb FC ' LPe1250-F8)
1. MC*0JFC9*/3*
                                  (2x 8Gb FC ' LPe12002-M8)
2. MC*0JFCA*/4*
3. MC*0JFC7*
                                  (1x 16Gb FC ' LPe16000 )
4. MC*0JFC8*
                                  (2x 16Gb FC ' LPe16002 )
5. Cancel Firmware update
Input Number (1-5)
5
[root]#shutdown -h now
```

8.4 アップデートツール(iso イメージ)をリモートストレージから切断します。

以上で作業は終了です。

### Emulex(Broadcom)製ファイバーチャネルカード ファームウェアアップデート手順書 CA92344-1596-03 発行日 2018年2月 発行責任 富士通株式会社

- 本書の内容は、改善のため事前連絡なしに変更することがあります。
- ●本書に記載されたデータの使用に起因する、第三者の特許権およびその他の権利の侵害については、当 社はその責を負いません。
- 無断転載を禁じます。